# MODUL VISUAL BASIC

#### Pengenalan Visual Basic

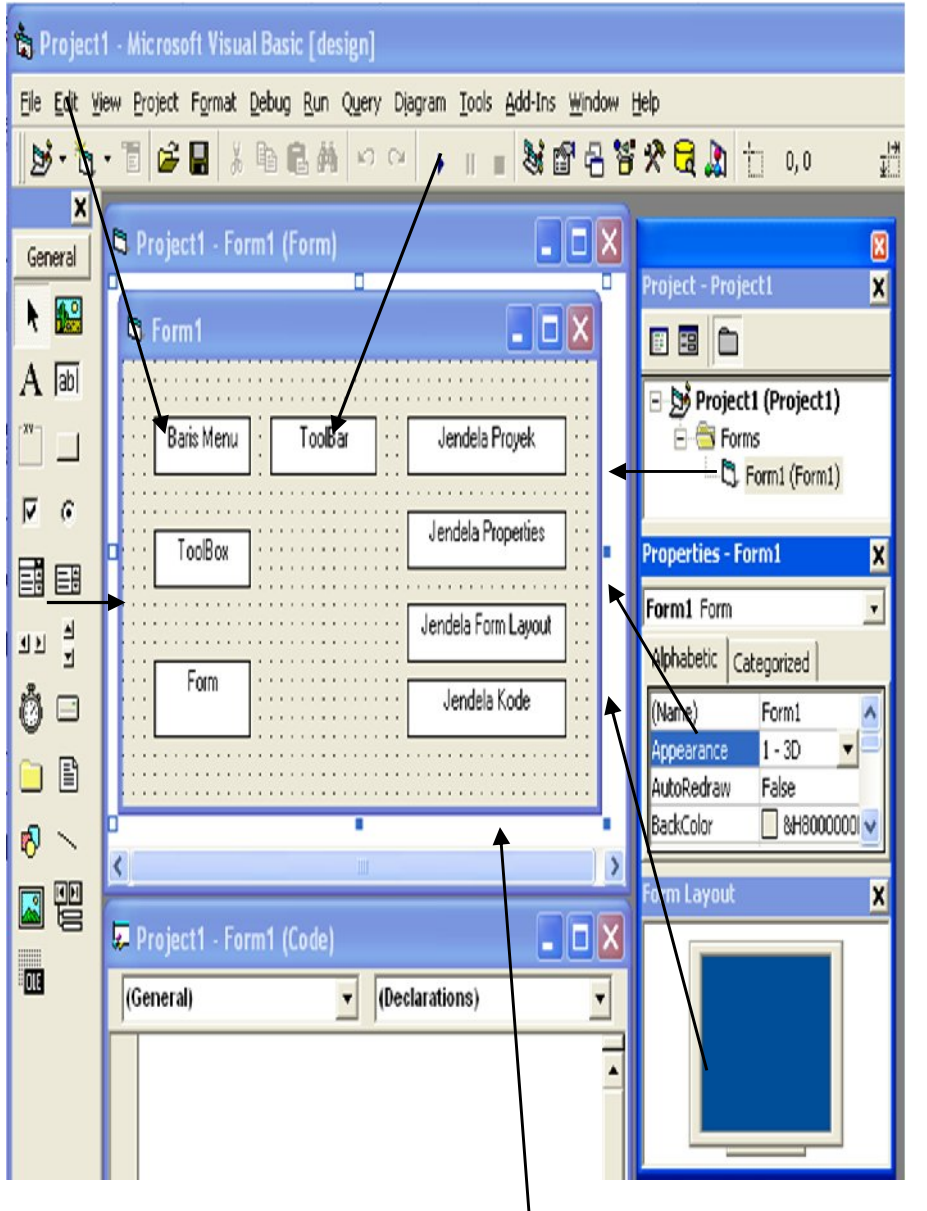

- **KETERANGAN**:
- 1. Baris Menu, digunakan untuk memilih tugas-tugas tertentu seperti menyimpan project, membuka project, dll.
- 2. *Main Toolbar*, digunakan untuk melakukan tugastugas tertentu dengan cepat.
- 3. Jendela Proyek, jendela ini berisi gambaran dari semua modul yang terdapat dalam aplikasi anda. Anda dapat menggunakan icon Toggle Folders untuk menampilkan modul-modul dalam jendela tersebut secara di group atau berurut berdasarkan nama. Anda dapat menggunakan Ctrl+R untuk menampilkan jendela project ataupun menggunakan project explorer.
- 4. Jendela Form Designer, jendela ini merupakan tempat anda untuk merancang user interface dari aplikasi anda. Jadi jendela ini merupakan kanvas bagi seorang pelukis.
- 5. Jendela Toolbar, jendela ini berisi komponenkomponen yang dapat anda gunakan untuk mengembangkan user interface.
- 6. Jendela Code, merupakan tempat bagi anda untuk menulis koding. Anda dapat menampilkan jendela ini dengan menggunakan kombinasi tombol **Shift+F7**.
- 7. Jendela Properties, merupakan daftar propertyproperti object yang sedang terpilih, contoh anda dapat mengubah warna tulisan (foreground) dan warna belakang (background). Anda dapat menggunakan F4 untuk menampilkan jendela property.
- 8. Jendela Form Layout, akan menunjukkan bagaimana form bersangkutan ditampilkan ketika dijalankan.

- Jika jendela-jendela tersebut tidak ada, anda dapat memunculkannya dengan Menu >> View dan pilih:
- Project Explorer (Ctrl+R)
- Properties Windows (F4)
- Property Pages (Shift+F4), dsb.

### **MEMBUAT PROGRAM PERTAMA**

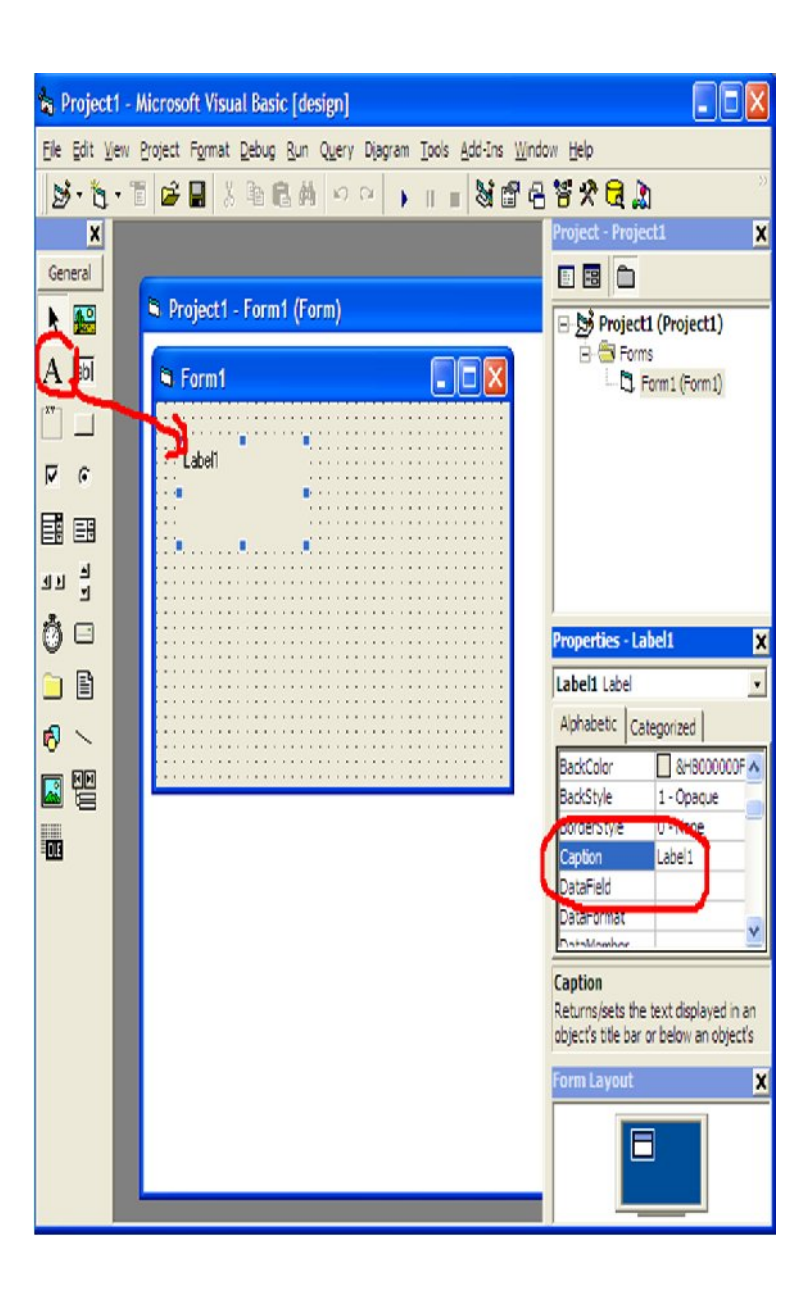

• Berikut ini adalah property yang yang kita setting:

| Nama     | Value                     | Keterangan                                             |  |
|----------|---------------------------|--------------------------------------------------------|--|
| Property |                           |                                                        |  |
| lame     | lblJudul                  | Nama dari Object                                       |  |
| lignment | 2-Center                  | Untuk mengatur agar teks rata tengah                   |  |
| Caption  | HALO<br>DUNIA             | Untuk mengatur teks yang terlihat pada layar           |  |
| ont      | Pilih<br>jenis<br>tulisan | Untuk mengatur jenis tulisan, ukuran<br>dan sebagainya |  |

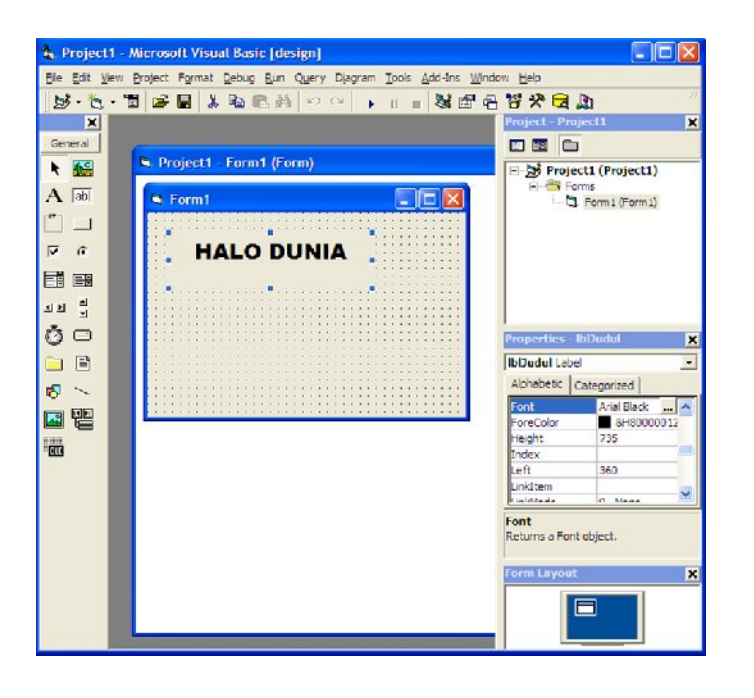

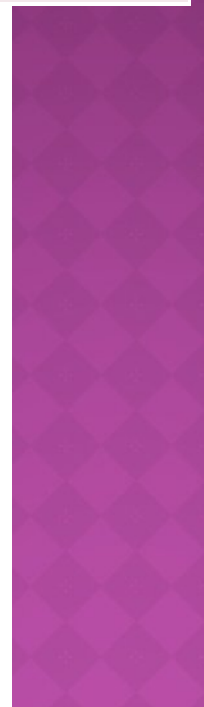

 Buatlah design form yang mengandung Label, Text box dan Command Button seperti dibawah ini:

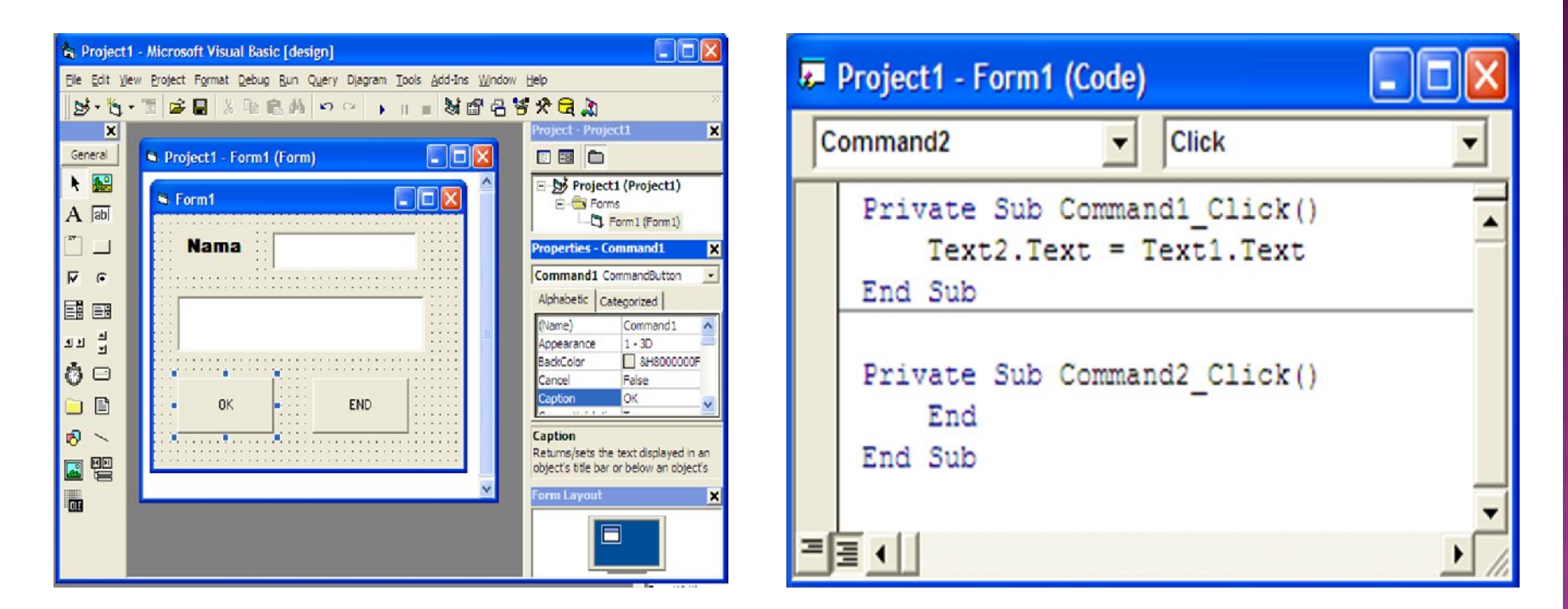

• Kemudian save dan run program tersebut, bagaimana hasilnya?

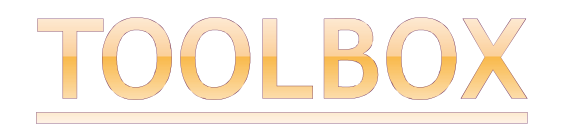

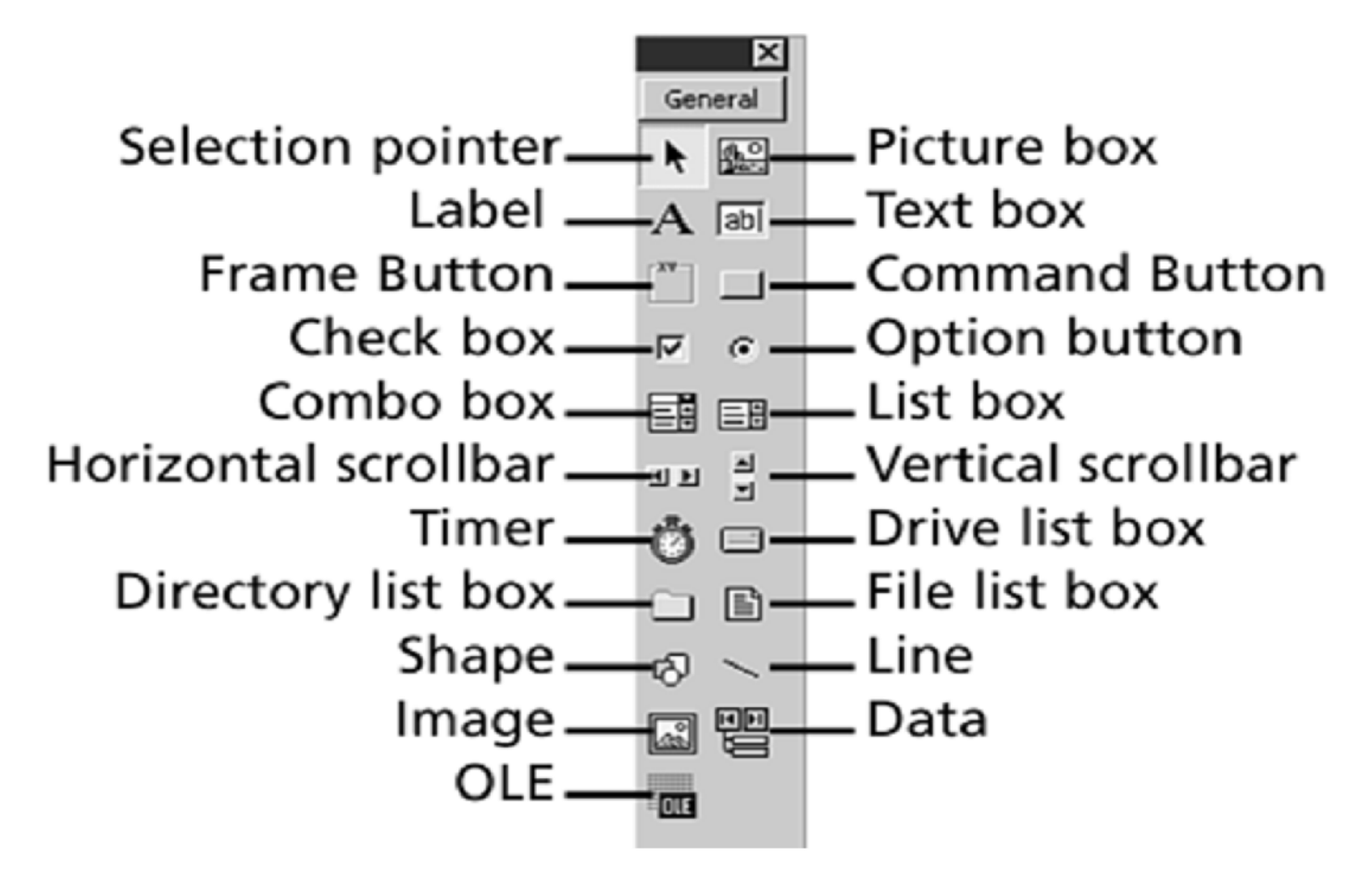

## **DASAR-DASAR VISUAL BASIC 6.0**

<u>Variabel</u>

- 1. Variabel adalah sebuah tempat untuk menampung data dalam memori komputer sesuai dengan jenis data yang digunakan. Untuk membuat sebuah variabel terdapat ketentuan sebagai berikut:
- 2. Harus dimulai dengan suatu huruf
- 3. Tidak boleh mengandung titik, spasi atau special karakter lainnya, untuk memisahkan antar huruf digunakan tanda *underscore* ( \_ )
- 4. Tidak lebih dari 255 huruf
- 5. Nama dari kontrol, forms, classes dan module tidak melebihi 40 karakter
- 6. Tidak boleh menggunakan keyword yang sudah ada pada Visual Basic
- 7. Tidak membedakan huruf besar dan huruf kecil (no case sensitive)

| Keyword | Digunakan pada                               |  |
|---------|----------------------------------------------|--|
| Public  | Berlaku pada level modul                     |  |
| Private | Berlaku pada level modul                     |  |
| Dim     | Berlaku pada level modul dan level procedure |  |
| Static  | Berlaku pada level procedure                 |  |

# **CONTOH PENULISAN VARIABEL:**

| PENULISAN YANG | PENULISAN YANG |
|----------------|----------------|
| BENAR          | SALAH          |
| Namamahasiswa  | Nama Mahasiswa |
| Gergerkalong21 | 21Gegerkalong  |
| Harga_total    | Harga.total    |

#### <u>Konstanta</u>

Konstanta adalah variabel yang nilai datanya bersifat tetap dan tidak bisa diubah.

### Jenis Tipe Data

| Tipe Data | Ukuran<br>Storage      | Jangkauan                                                          |
|-----------|------------------------|--------------------------------------------------------------------|
| Byte      | 1 Byte                 | 0 s/d 255                                                          |
| Boolean   | 2 Byte                 | True atau False                                                    |
| Integer   | 2 Byte                 | -32768 s/d 32767                                                   |
| Long      | 4 Byte                 | -2,147,483,648 s/d 2,147,483,647                                   |
| Single    | 4 Byte                 | -3.40282e38 s/d -1.401296e-45 (-)                                  |
|           |                        | 1.401296e-45 s/d 3.402823e38 (+)                                   |
| Double    | 8 Byte                 | -1,797691348623e308 s/d940654844127e324(-)                         |
|           |                        | 4.940654844127e324 s/d 1,797691348623e308 (+)                      |
| Currency  | 8 Byte                 | -922,337,203,685,477.5808 s/d<br>922,337,203,685,477.5807          |
| Decimal   | 14 Byte                | 7.92E+028                                                          |
| Date      | 8 Byte                 | 1 Januari 100 s/d 31 Desember 9999                                 |
| Object    | 4 Byte                 | Mengacu pada objek tertentu                                        |
| String    | Panjang dari<br>string | 1 sampai lebih kurang 65400                                        |
| Variant   | 16 Byte                | Sembarang angka sampai jangkauan jenis double<br>atau jenis string |

#### **Operator**

| Nama Operator       | Tanda Operator |
|---------------------|----------------|
| Pangkat             | ٨              |
| Negatif             | -              |
| Kali dan Bagi       | *, /           |
| Pembagian Bulat     | ١              |
| Sisa Bagi           | Modulus        |
| Tambah dan Kurang   | +,-            |
| Penggabungan string | æ              |

Operasi Aritmatika

| Nama Operator            | Tanda Operator |
|--------------------------|----------------|
| Sama (=)                 | =              |
| Tidak sama               | <>             |
| Kurang dari              | <              |
| Lebih dari               | >              |
| Kurang dari atau<br>sama | <=             |
| Lebih dari atau<br>sama  | >=             |
| Like                     | Like           |

Operasi Perbandingan/komparasi

| Nama     | Tanda    | Nama     | Tanda    |
|----------|----------|----------|----------|
| Operator | Operator | Operator | Operator |
| Not      | NOT      | Or       | OR       |
| And      | AND      | Xor      | XOR      |

Operasi Logika

#### **CONTOH PROGRAM-3 MEMBUAT NAMA VARIABEL:**

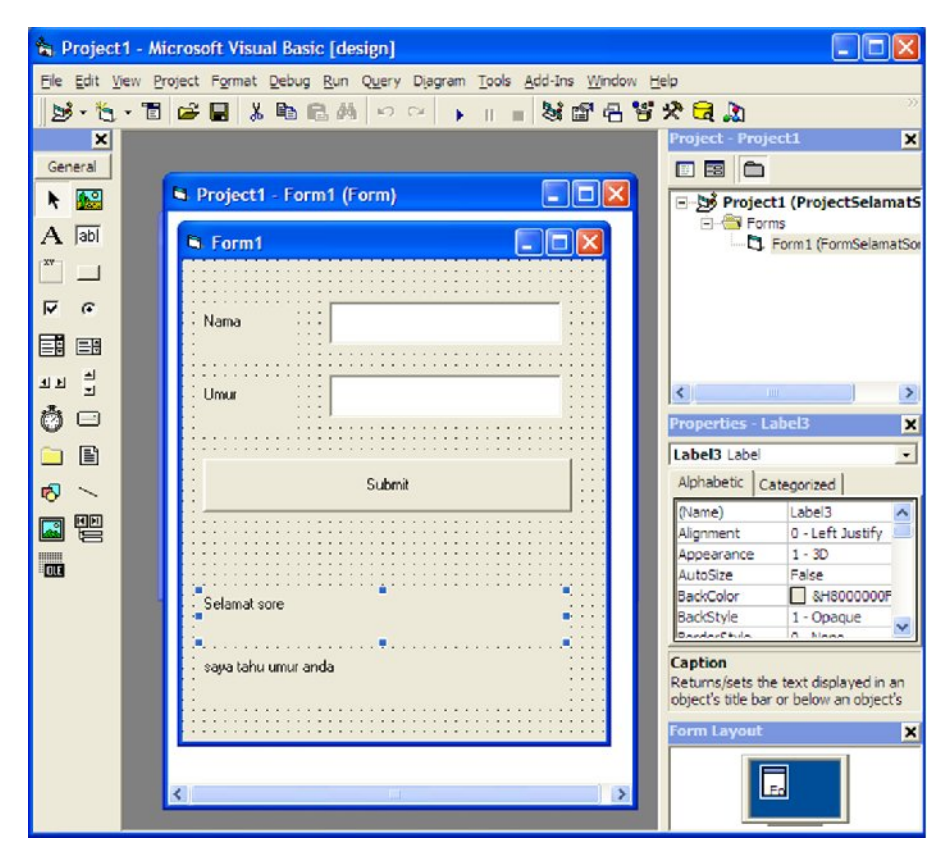

| Kontrol  | Nama     | Caption/Text   |
|----------|----------|----------------|
| Label1   | Label1   | Nama           |
| Label2   | Label2   | Umur           |
| Label3   | Label3   | Selamat Sore   |
| Labol4   | Label4   | Saya tahu umur |
| Label4   |          | anda           |
| Text1    | Text1    | -              |
| Text2    | Text2    | -              |
| Command1 | Command1 | Submit         |

#### 🖉 Project1 - Form1 (Code) Command1 Click -• Private Sub Command1 Click() Dim varNama As String Dim varUmur As String varNama = Text1.Text varUmur = Text2.Text Label3.Caption = Label3.Caption + varNama Label3.Visible = True Label4.Caption = Label4.Caption + varUmur Label4.Visible = True End Sub = = +

### **CARA MENGUBAH NAMA KONTROL**

 Pertama-tama anda perlu mendeklarasikan variable terlebih dahulu, Mendeklarasikan variable:

#### Dim Nama\_variabel As Type

- Dari contoh diatas: Dim varNama As String
  - Nama variable
     : varNama
  - Tipe data : String
- Kemudian anda perlu menyimpan variabel tersebut dengan operasi penugasan:

varNama = Text1.Text

- artinya berapapun nilai yang diinputkan pada text box Text1 akan tercopy ke varNama
- Kemudian panggil data variabel yang sudah disimpan

Label3.Caption = Label3.Caption + varNama

# EKSPRESI

- Ekspresi adalah suatu cara penulisan untuk memberikan atau memasukkan nilai kedalam variabel.
- Ekspresi secara umum dalam computer statement dituliskan sebagai:

Variabel ← Nilai

- Di dalam Visual Basic ekspresi menggunakan tanda sama dengan (=).
- Dengan aturan sebelah kiri adalah variabel penampung (hasil) dan sebelah kanan adalah nilai yang dimasukkan ke variabel

Variabel = Nilai

• Contoh:

Untuk memasukkan nilai 5 ke dalam suatu variable a, maka dapat ditulis "a=5"

### LATIHAN PRAKTIKUM

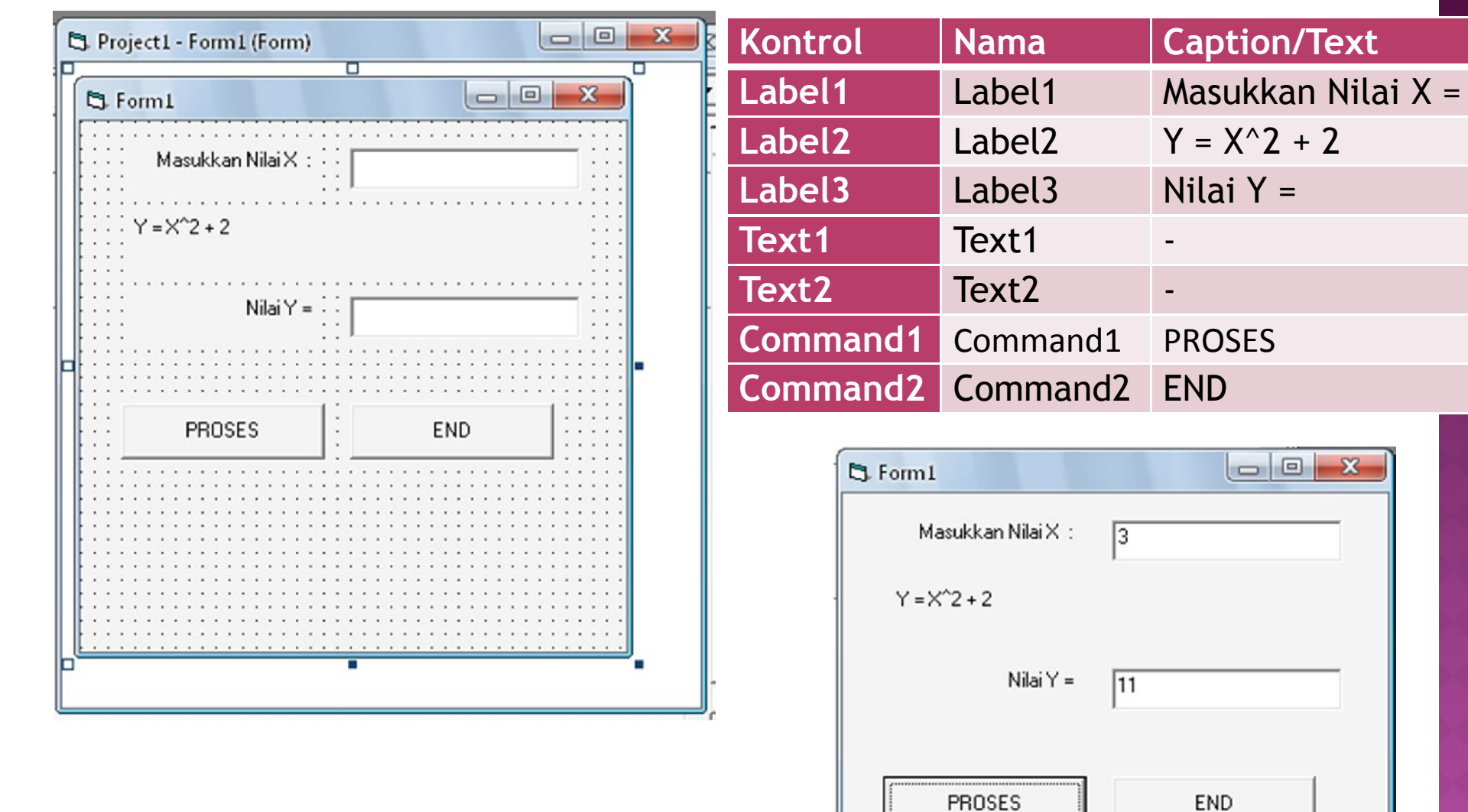

# LATIHAN SOAL

 Tuliskan rumus untuk menghitung fungsi berikut :

$$x_{12} = \frac{-b \pm \sqrt{b^2 - 4ac}}{2a}$$

Note : untuk akar digunakan fungsi pangkat, misal =

2. Buatlah rumus untuk menghitung fungsi trigonomerti sin, cos dan tan?

#### PROYEK SEDERHANA MENGGUNAKAN EKSPRESI

#### <u>Membuat Penjumlahan,</u> <u>Pengurangan dan</u> <u>Perkalian</u>

#### • Langkah-langkah:

 Membuat project baru dengan cara click icon add standard EXE project yang ada dibagian sebelah kiri toolbar

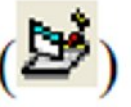

2. Tambahkan komponenkomponen: 3 komponen label, 3 komponen textbox dan 3 komponen commandButton yang ada di [toolbox], kemudian atur tempatnya pada form. Seperti terlihat pada gambar berikut :

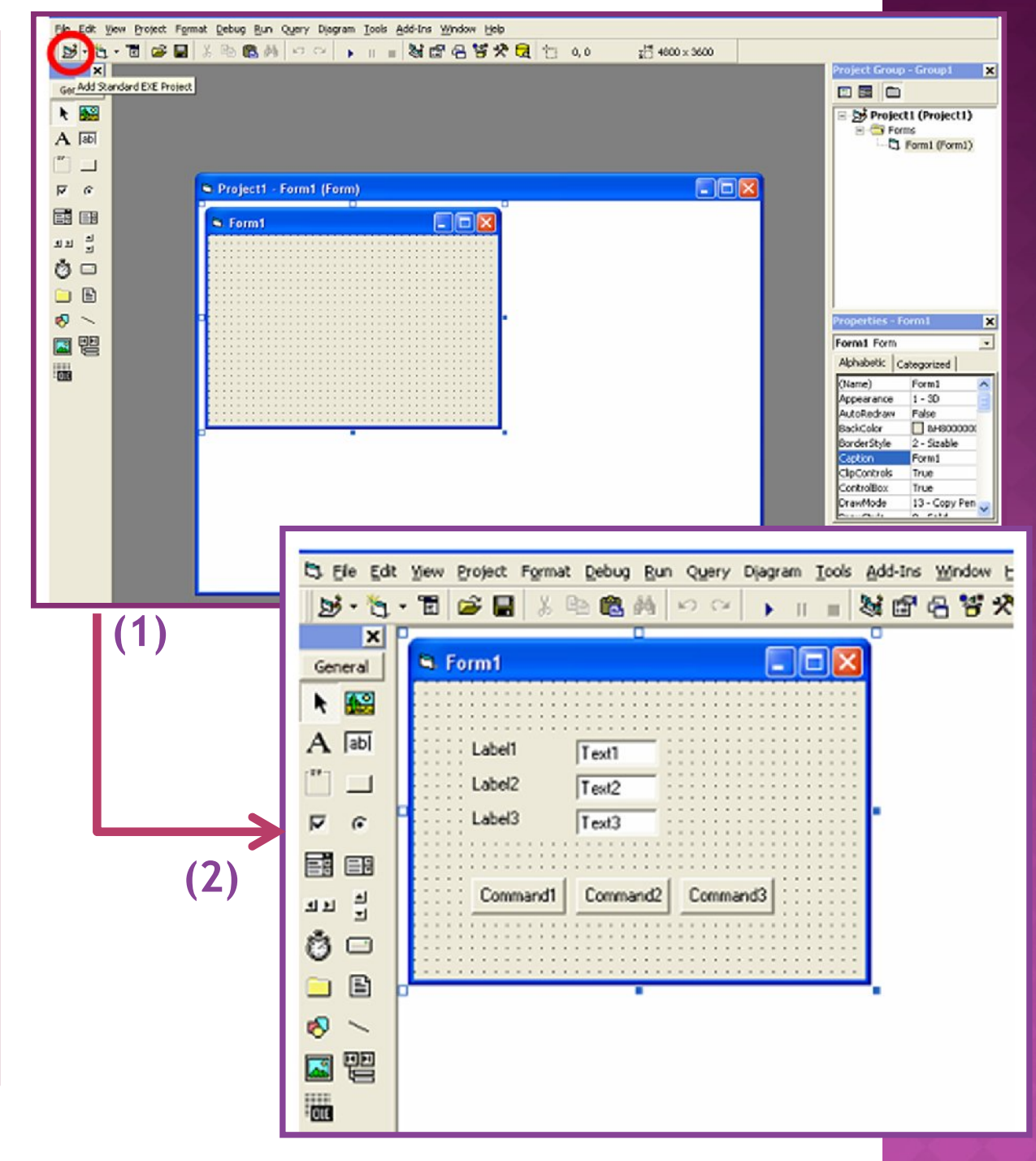

## LANJUTAN (1)

- 3. Pada komponen label1, isikan property [Caption] dengan Bilangan 1. Pada label2, isikan property [Caption] dengan Bilangan 2. Dan pada label 3 isikan property [Caption] dengan Hasil.
- 4. Pada komponen textbox1, isikan property [Name] dengan bil1 dan property [Text] dikosongkan. Pada textbox2, isikan property [Name] dengan bil2 dan property [Text] dikosongkan. Dan pada textbox3, isikan property [Name] dengan bil3 dan property [Text] dikosongkan.
- 5. (5) Pada komponen command1, isikan property [Caption] dengan Tambah. Pada command2, isikan property [Caption] dengan Kurang. Dan pada command3, isikan property [Caption] dengan Kali. Sehingga hasil tampilan form menjadi →

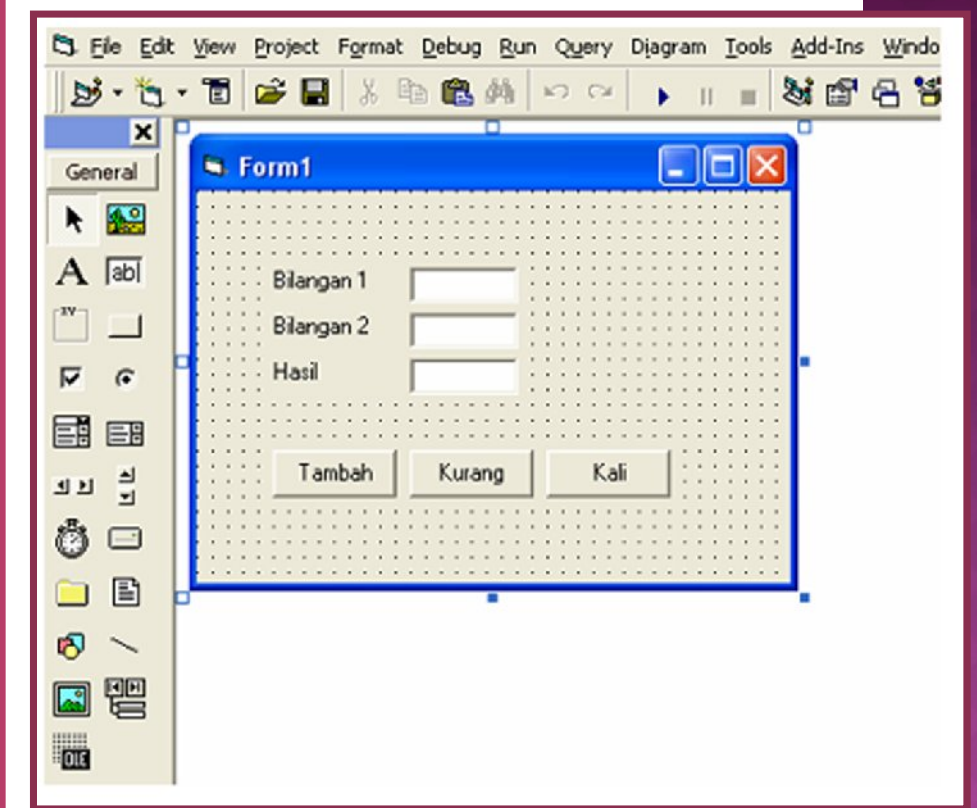

# LANJUTAN (2)

6. Click pada command1 (Tambah), sehingga muncul tampilan script dengan disediakan perintah dari event command\_click, kemudian akan muncul :

Private Sub Command1\_Click()

End Sub

Isikan program penjumlahan dari bil1 dan bil2, hasilnya ditampung dalam bil3 sebagai berikut :

| Private Sub Command1_Click() |
|------------------------------|
| a=val(bil1)                  |
| b=val(bil2)                  |
| c=a+b                        |
| bi13 = c                     |
| End Sub                      |
|                              |

Val merupakan suatu fungsi yang digunakan untuk mengkonversi tipe data string atau variant seperti pada textbox menjadi tipe data numerik sehingga bisa dihitung dengan operasi aritmatika.

# LANJUTAN (3)

7. Click pada command2 (Kurang), sehingga muncul tampilan script dengan disediakan perintah dari event command\_click, kemudian akan muncul :

Private Sub Command2\_Click()

End Sub

Isikan program penjumlahan dari bil1 dan bil2, hasilnya ditampung dalam bil3 sebagai berikut :

```
Private Sub Command2_Click()
a=val(bil1)
b=val(bil2)
c=a-b
bil3 = c
End Sub
```

## LANJUTAN (4)

8. Click pada command3 (Kali), sehingga muncul tampilan script dengan disediakan perintah dari event command\_click, kemudian akan muncul :

Private Sub Command3\_Click()

End Sub

Isikan program penjumlahan dari bil1 dan bil2, hasilnya ditampung dalam bil3 sebagai berikut :

| Private Sub Command1_Click() |
|------------------------------|
| a=val(bil1)                  |
| b=val(bil2)                  |
| c=a*b                        |
| bi13 = c                     |
| End Sub                      |

# LANJUTAN (5)

9. Project sudah selesai, untuk menjalankan tekan F5. Cobalah untuk mengisi Bilangan 1 dan Bilangan 2 dengan sembarang nilai numerik, lalu click tomboltombol tambah, kurang dan kali. Bila hasilnya benar maka project aplikasi dikatakan benar. Untuk menyimpan project pilih menu [File] >> [Save Project]

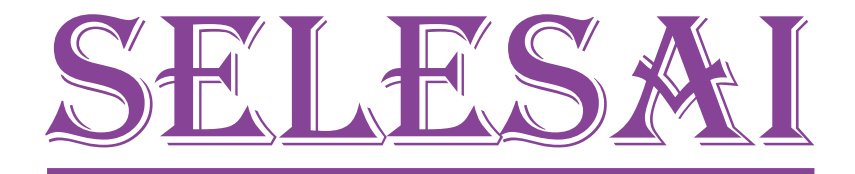

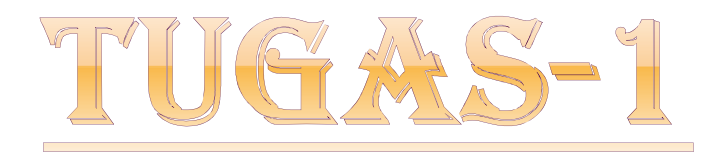

1. menghitung selisih hari dengan tampilan :

| 🛱 Form1                                 |  |
|-----------------------------------------|--|
|                                         |  |
| · · · Tanggal Awal                      |  |
|                                         |  |
|                                         |  |
| · · · Tanggal Akhir                     |  |
|                                         |  |
| • • • • • • • • • • • • • • • • • • • • |  |
| Selisib Hari                            |  |
| Seisirridi                              |  |
|                                         |  |
| • • • • • • • • • • • • • • • • • • •   |  |
| • • • • • • • • • • • • • • • • • • •   |  |
|                                         |  |
| Command1                                |  |
|                                         |  |
| • • • • • • • • • • • • • • • • • • •   |  |
|                                         |  |
|                                         |  |
|                                         |  |
|                                         |  |

(2) Menghitung nilai puncak persamaan kuadrat y=ax<sup>2</sup>+bx+c dengan a, b dan c diketahui menggunakan rumus:

 $x = -\frac{b}{2a}$  dan masukkan nilai x kedalam persamaan  $y = ax^2 + bx + c$ 

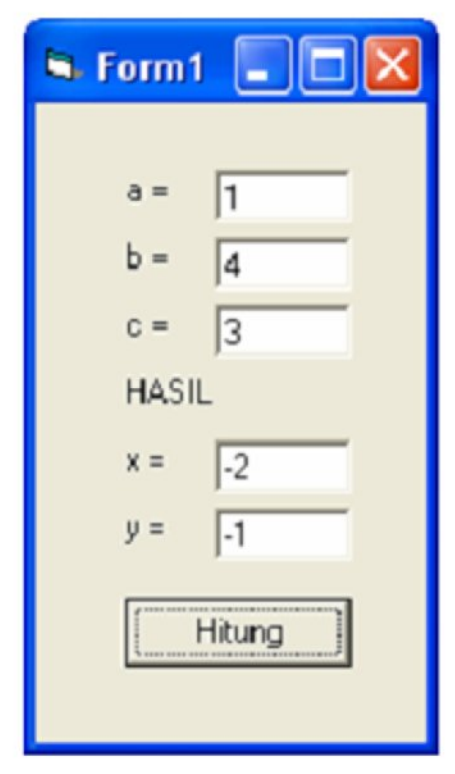

(3) Menghitung sisa pembagian bilangan dibagi 4 dengan bilangan diketahui menggunakan rumus sisa=bilangan mod 4.

| 🖻 Form1            |    |
|--------------------|----|
| Bilangan =         | 10 |
| Sisa pembagian 4 = | 2  |
| Hitung             |    |

(4) Menghitung tanggal setelah 30 hari dari tanggal yang dimasukkan.

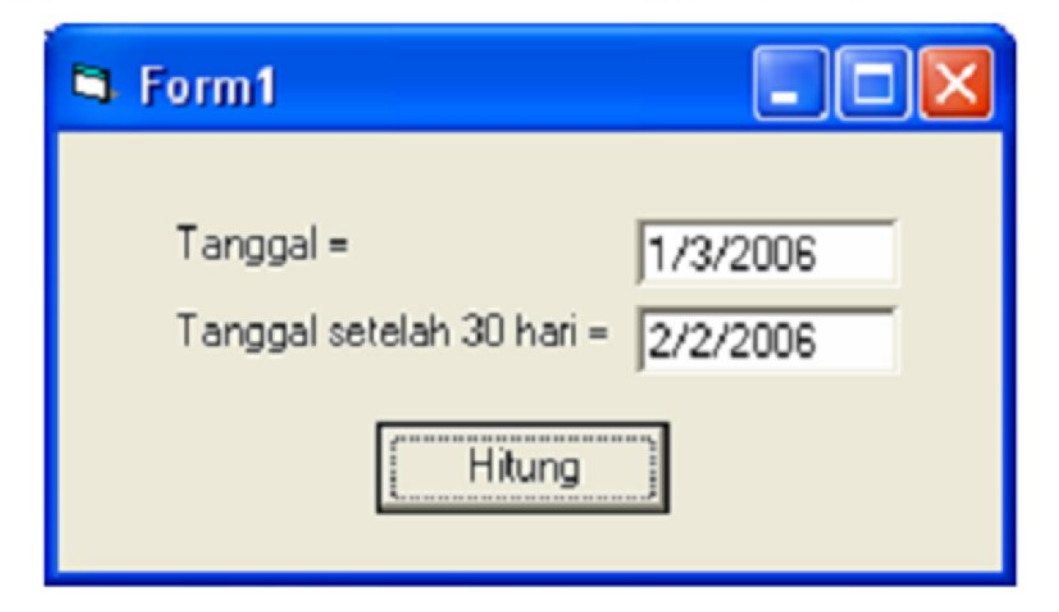

(5) Menghitung harga pembelian komputer dengan spesifikasi sebagai berikut:

| harga komputer | Rp. 4.000.000,- |           |
|----------------|-----------------|-----------|
| harga printer  | Rp.             | 550.000,- |
| harga monitor  | Rp.             | 750.000,- |

Dengan memasukkan jumlah komputer, monitor dan printer. Hitung total pembelian sengan tampilan sebagai berikut.

| 🛱 Form1             |          |        |
|---------------------|----------|--------|
|                     | JUMLAH   |        |
| Jumlah komputer = 3 | 12000000 |        |
| Jumlah monitor = 3  | 2250000  |        |
| Jumlah printer = 1  | 550000   | HITUNG |
| JUMLAH PEMBELIAN    | 14800000 |        |
|                     |          |        |